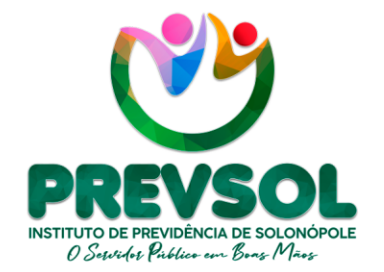

Av. Riacho do Sangue | Mercado Público Municipal 1º Andar | Sala 13 | Centro | Solonópole/CE

> CEP: 63.620-000 CNPJ: 14.492.902/0001-05

www.solonopole.ce.gov.br fanpage: prefeituradesolonopole

# GUIA

# INSTRUÇÃO PARA SOLICITAÇÃO E ACOMPANHAMENTO DE CERTIDÃO DE TEMPO DE CONTRIBUIÇÃO JUNTO AO INSS

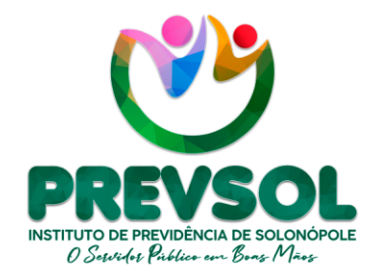

Av. Riacho do Sangue | Mercado Público Municipal 1º Andar | Sala 13 | Centro | Solonópole/CE

> CEP: 63.620-000 CNPJ: 14.492.902/0001-05

www.solonopole.ce.gov.br fanpage: prefeituradesolonopole

**Responsável Legal** Maria Luziane Nogueira e Silva

### Diretora Previdenciária

Inês Lara Tamiarana Couto

## Participação

Ricardo Sérgio Bezerra da Silva Liandra Dantas Pinheiro da Silva Samara Cristina de Freitas Almeida

SOLONÓPOLE 2023

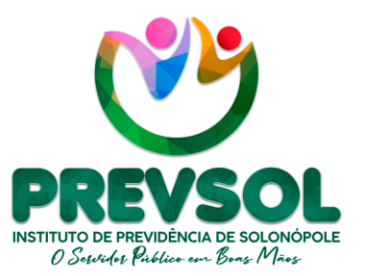

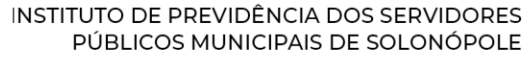

Av. Riacho do Sangue | Mercado Público Municipal 1º Andar | Sala 13 | Centro | Solonópole/CE

> CEP: 63.620-000 CNPJ: 14.492.902/0001-05

www.solonopole.ce.gov.br fanpage: prefeituradesolonopole

#### 1. INTRODUÇÃO

Segue guia de instrução contendo passo a passo para solicitação e acompanhamento do pedido de Certidão de Tempo de Contribuição – CTC junto ao Instituto Nacional Seguridade Social – INSS. Um documento que busca facilitar o acesso dos servidores públicos municipais de Solonópole/CE à página da web oficial do INSS.

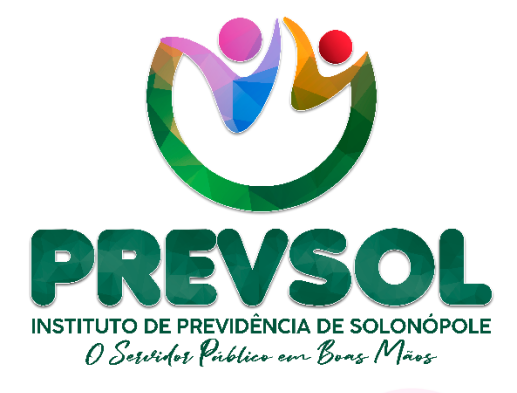

0 PREVSOL através desse Guia apresenta instruções de acesso e acompanhamento do pedido de Certidão de Tempo de Contribuição, documento imprescindível para o pedido de aposentadoria do servidor público municipal de Solonópole/CE.

Portanto, com o intuito de tornar o processo claro e de fácil compreensão para todos os servidores públicos municipais. Contribuindo assim, para melhorar a transparência dos atos públicos. Conforme segue o passo a passo:

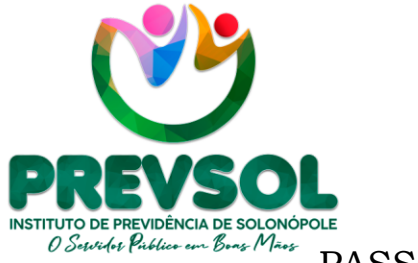

Av. Riacho do Sangue | Mercado Público Municipal 1º Andar | Sala 13 | Centro | Solonópole/CE

> CEP: 63.620-000 CNPJ: 14.492.902/0001-05

www.solonopole.ce.gov.br fanpage: prefeituradesolonopole

PASSO À PASSO

#### 1º PASSO

Na figura abaixo o servidor deve buscar através do *site* de buscas na *web* de sua preferência e no local indicado inserir a expressão **"Meu INSS"** em destaque:

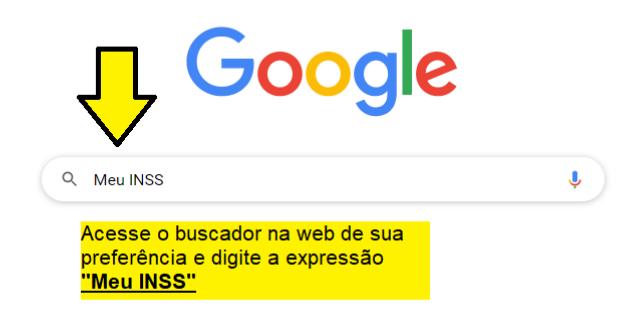

#### 2° PASSO

Na imagem a seguir o servidor deve acessar o *site* designado abaixo, conforme o *link* que contenha as informações em destaque:

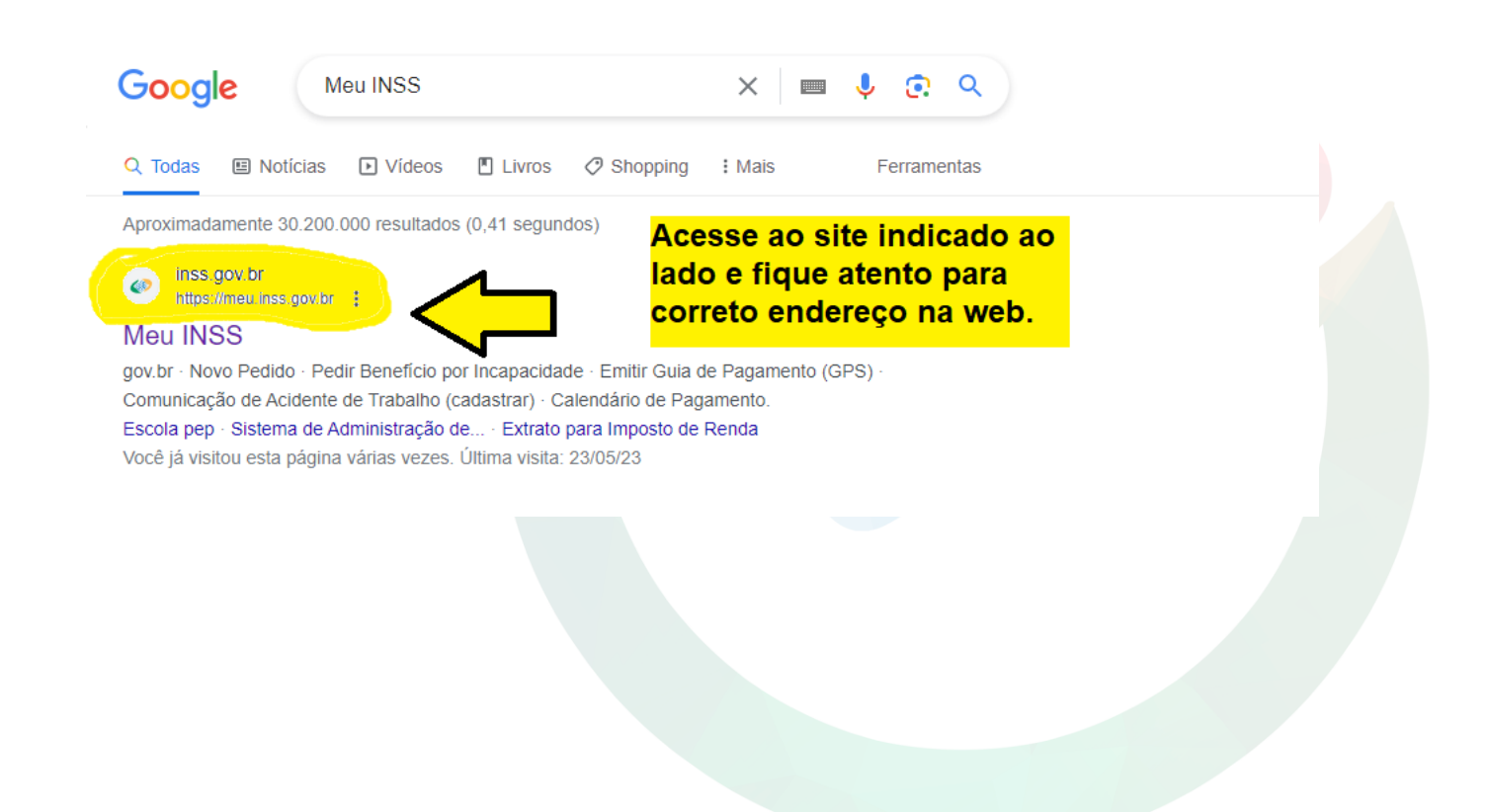

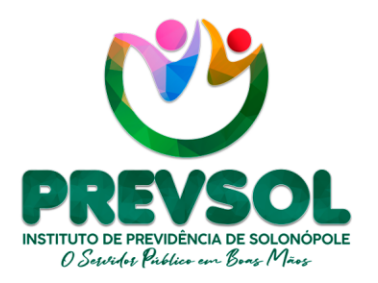

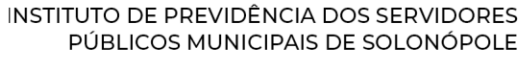

Av. Riacho do Sangue | Mercado Público Municipal 1º Andar | Sala 13 | Centro | Solonópole/CE

> CEP: 63.620-000 CNPJ: 14.492.902/0001-05

www.solonopole.ce.gov.br fanpage: prefeituradesolonopole

#### <u>3º PASSO</u>

Logo em seguida, o servidor deve clicar no *link* de aba azul **"Entrar com gov.br**" conforme segue ilustração a seguir:

| govbr                                                                                                    | CORONAVIRUS (COVID-49)                                             | ACESSO À INFORMAÇÃO                                             | PARTICIPE                      | LEGISLAÇÃO     | órgãos do governo 🧐 |
|----------------------------------------------------------------------------------------------------|--------------------------------------------------------------------|-----------------------------------------------------------------|--------------------------------|----------------|---------------------|
| Ao acessar o site <b>"Meu Inss"</b><br>busque o item indicado na seta<br>abaixo:                                                                             | 🍈 Meu                                                              | INSS                                                            |                                |                |                     |
| Clique no botão acima para entrar no M<br>clique no botão acima para entrar no M<br>senha de acess<br>Não forneça sua senha para outra pe<br>intransferivel. | . <b>br</b><br>ru INSS ou cadastrar sua<br>soa. Ela è individual e | Benefício p<br>Incapacida<br>Temporária<br>sem sair da<br>casa. | or<br>de<br>g (auxílio-de<br>e | oença)<br>ais! |                     |

#### 4º PASSO

Posteriormente, a tela abaixo o servidor deve preencher com número do CPF e clicar em **"Continuar".** 

|                 | Identifique-se no gov.br com:                                       |  |
|-----------------|---------------------------------------------------------------------|--|
| Digite no campo | Número do CPF                                                       |  |
| seu CPF         | Digite seu CPF para <b>criar</b> ou <b>acessar</b> sua conta gov.br |  |
| ~               | CPF                                                                 |  |
|                 | Digite seu CPF                                                      |  |
| ·               | Continuar                                                           |  |
|                 | Outras opções de identificação:                                     |  |
|                 |                                                                     |  |
|                 |                                                                     |  |
|                 |                                                                     |  |
|                 |                                                                     |  |
|                 |                                                                     |  |

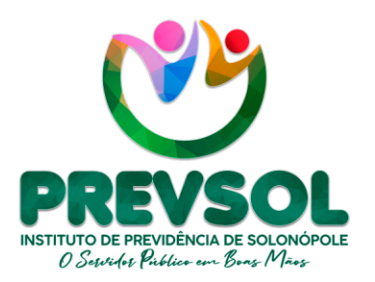

Av. Riacho do Sangue | Mercado Público Municipal 1º Andar | Sala 13 | Centro | Solonópole/CE

> CEP: 63.620-000 CNPJ: 14.492.902/0001-05

www.solonopole.ce.gov.br fanpage: prefeituradesolonopole

#### 5° PASSO

Ao prosseguir o servidor deve preencher com sua senha pessoal, no entanto, caso não tenha a informação deve buscar recuperar a senha pelas opções indicadas pelo **Meu INSS**<sup>1</sup>.

| O servidor deve           |                     |                      |
|---------------------------|---------------------|----------------------|
| oreencher o quadro        | Digite sua senha    | Caso seja o primeiro |
| a seguir, caso            | CPF                 | acesso deve preecher |
| precise recupere a senha. |                     | informações pessoais |
| Johna                     | Senha               | e funcionais.        |
|                           | 030030000000        | •                    |
|                           | Esqueci minha senha |                      |
|                           | Cancelar            | ntrar                |

#### 6° PASSO

| Meu INSS | Serviços 🗸 🛛    | gov.br/inss                        | 🔔 Susana Cam                                          | pelo CPF                                   | 00               | ર વ       |
|----------|-----------------|------------------------------------|-------------------------------------------------------|--------------------------------------------|------------------|-----------|
|          | Meu             | Cadastro   Autenticida             | ade de Documentos   En                                | contre uma Agência 🕴                       | Sobre o Meu INSS |           |
| ol       | á               |                                    |                                                       |                                            |                  |           |
|          | )o que você pr  | recisa?                            |                                                       |                                            |                  | Q         |
| Para     | a Você          | Na página<br>Pedidos"<br>Pedido" p | <b>nss"</b> acesse a<br>ar um pedido de<br>do da CTC. | opção " <b>Con</b><br>e CTC ou " <b>No</b> | sultar<br>vo     |           |
| ⇒        | Consultar Pedia |                                    | Pedido                                                | Pedir Beneficio por<br>Incapacidade        | Carteira do Ben  | eficiário |

Nessa etapa acima, o servidor deve observar o passo desejado. No interesse de realizar o pedido da Certidão de Tempo de Contribuição deve seguir pelo item **"NOVO PEDIDO".** No entanto, ao optar pela consulta de um pedido em andamento deve acessar o item **"CONSULTAR PEDIDOS"**.

<sup>&</sup>lt;sup>1</sup> Caso seja o primeiro acesso o servidor deve seguir com passo a passo do site, no qual deve responder com informações pessoais e funcionais. Para maiores informações o PREVSOL encontra-se disponível.

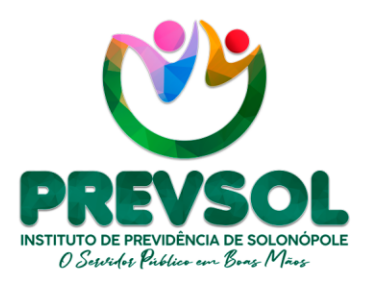

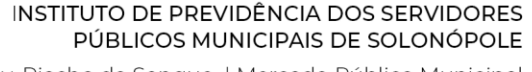

Av. Riacho do Sangue | Mercado Público Municipal 1º Andar | Sala 13 | Centro | Solonópole/CE

> CEP: 63.620-000 CNPJ: 14.492.902/0001-05

www.solonopole.ce.gov.br fanpage: prefeituradesolonopole

#### <u>7° PASSO</u>

No último passo, o servidor deve seguir para a opção **"DETALHAR"**, contida na figura abaixo para acompanhar com atenção o pedido em andamento e observar o status do pedido de CTC.

A atenção deve manter redobrada para que possa responder qualquer solicitação de documento pertinente a emissão da certidão, no tocante a preservar o <u>prazo de 30 dias</u> a partir da exigência aberta ou ficar atento para emitir a CTC quando o status for concluído.

| 🐠 Meu INSS | Serviços  | ✓ gov.br/inss                                                                     | ¢                                                                                                    |                     | Q      | Q |
|------------|-----------|-----------------------------------------------------------------------------------|----------------------------------------------------------------------------------------------------|---------------------|--------|---|
| *          | > Consult | ar Pedidos                                                                        |                                                                                                    |                     |        |   |
| 2023       |           |                                                                                   | Abaixo o servidor consegue<br>visualizar cada pedido feito na<br>plataforma e acompanha o pedido<br>através de <b>"DETALHAR"</b> | <u>Ir para Novo</u> | Pedido |   |
|            | Análise   | Revisão De Certidão<br>Protocolo:<br>Pedido em análise pe<br>Atendimento à distân | o De Tempo De Contribuição<br>No INSS<br>Icia                                                                                    | COMPROVANTE         |        |   |
|            | 2022      |                                                                                   |                                                                                                    |                     |        |   |
|            | Concluído | Emissão De Certidã<br>Protocolo:<br>Pedido concluido pel<br>Atendimento à distân  | io De Tempo De Contribuição - Ctc<br>lo INSS.<br>Icia                                                                            |                     |        |   |

Por fim, o PREVSOL mantém sua equipe técnica sempre a disposição para ajudar nos esclarecimentos e dúvidas que possam existir. Além disso, permanece em busca de facilitar os serviços pertencentes para ajudar no processo de aposentadoria dos servidores.

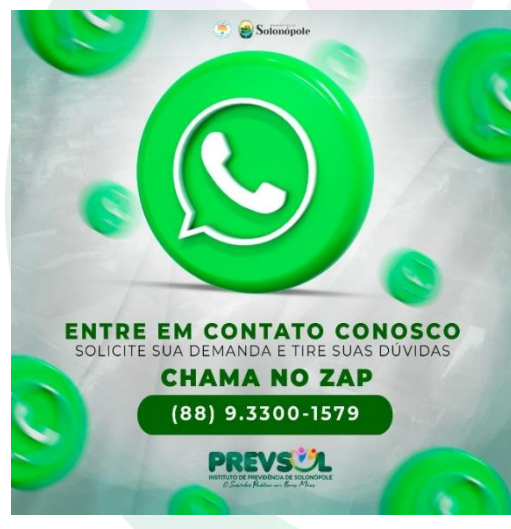